## Accuweigh ACU-9925 Indicator calibration Manual

Calibration (ACU 9925) Indicator

This is a "Table of Contents preview" for quality assurance

The full manual can be purchased from our store: https://the-checkout-tech.com/manuals/Accuweigh/ACU-9925 Indicator calibration manu

And our free Online Keysheet maker: https://the-checkout-tech.com/Cash-Register-Keysheet-Creator/

HTTPS://THE-CHECKOUT-TECH.COM